## **Registration Process:**

1. Open Student Information System (SIS):

You can access SIS from the following links:

http://www.ishik.edu.iq/pis-system/

Or

https://my.ishik.edu.iq/

2. The following window will appear:

| Student<br>Information System                                                                                                    |
|----------------------------------------------------------------------------------------------------|
| User Login Window<br>Student ID:<br>Password:<br>Login<br>WARNING: Username or password is incorrect.                                                                                                    |
| <u>KURDISH</u> :: <u>Forgot Password?</u><br>© 2008-2012 <u>Ishik University</u> . All rights reserved.<br>Student Information System is programmed by Web/Software Office of <u>IT Department</u> .<br>Send comments, questions and suggestions to <u>my ishik edu.ig</u> . |

- 3. Enter your Username and Password. In case if you forget your username or password, you can contact student affairs.
- 4. In case if you faced the following problem, just click on "proceed to my.ishik.edu.iq(unsafe)
- 5. Once you opened your SIS account, the following window will appear:

|                                     |                  |                               | Thursday, 23 November, 2017   LOGOL |               |                |                    |  |
|-------------------------------------|------------------|-------------------------------|-------------------------------------|---------------|----------------|--------------------|--|
|                                     |                  |                               | MY.ISHIK.EDU.IQ                     |               |                |                    |  |
|                                     |                  | HOME                          | ACADEMICS P                         | ERSONAL INFOR | MATION         | HELP               |  |
| Registration +                      | Courses I r      | equired to ta                 | ke                                  |               |                |                    |  |
| Curriculum                          | REGULAR   GPA: 0 |                               |                                     |               |                |                    |  |
| Courses I required to take          |                  |                               |                                     |               |                |                    |  |
| Courses I have selected             | Department: SURV | EYING AND GEOMA               | TICS ENGINEERING                    |               |                |                    |  |
| Departmental Courses                | Must and Com     | mon Courses o                 | f This Semester                     |               |                |                    |  |
| Course Search                       | indet and Gon    |                               | veinester                           |               |                |                    |  |
| Transcript 🤟                        | Course Code      | Co                            | ourse Name                          | Semester      | Course<br>Type | Process            |  |
| Grade Calculation +                 | DBT 101 [2017]   | ACADEMIC DEBAT                | E AND CRITICAL THINK                | ING I 1       | Ana            | TAKE THE<br>COURSE |  |
| Weekly Schedule +                   | ELT 103 [2017]   | ADVANCED ENGLIS               | SH                                  | 1             | Ana            |                    |  |
| Attendance +<br>Exam Dates +        | IT 103 [2017]    | INTRODUCTION TO<br>TECHNOLOGY |                                     | 1             | Ana            | TAKE THE<br>COURSE |  |
| Interim Grades +                    | KUR 105 [2017]   |                               |                                     | 1             | Ana            | TAKE THE           |  |
| New Grades +                        | MATH 101 [2017]  | CALCULUS I                    |                                     | 1             | Ana            | TAKE THE<br>COURSE |  |
| Messages +                          | SGE 101 [2017]   | Engineering Drawing           | 9                                   | 1             | Ana            | TAKE THE           |  |
| Academic Calendar +<br>Contact Us + | SGE 103 [2017]   | PHYSICS I                     |                                     | 1             | Ana            | TAKE THE<br>COURSE |  |
| Documents and Forms +               | SGE 105 [2017]   | ENGINEERING STATISTICS I      |                                     | 1             | Ana            | TAKE THE           |  |
| Print This 📇                        | SGE 107 [2017]   | SURVEYING I                   |                                     | 1             | Ana            | TAKE THE<br>COURSE |  |
|                                     | TUR 121 [2017]   | TURKISH I                     | 1                                   | Ana           | TAKE THE       |                    |  |
|                                     |                  |                               |                                     |               |                |                    |  |

Elective Courses

- 6. Click on "academics" section, and then click on "Courses I required to take" in "Registration" section.
- 7. The courses that you should take for the current semester will be shown on the screen.
- 8. Click on the "Take the Course" in "Process" column.
- Check the course you have selected in the "Courses I have selected" in the "Registration" section. Make sure that you selected all your courses for current semester (Semester 4).

If you have any questions, don't hesitate to ask your advisors.